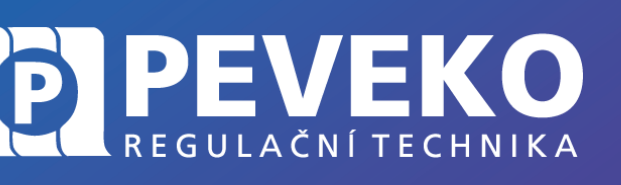

NÁVOD na montáž a obsluhu

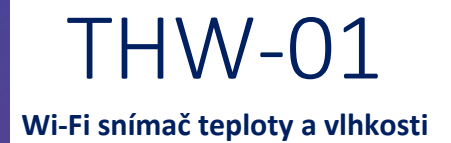

## OBSAH

| ÚVOD                                                        | 2 |
|-------------------------------------------------------------|---|
| PODĚKOVÁNÍ                                                  | 2 |
| POPIS FUNKCE                                                | 3 |
| OBSAH BALENÍ                                                | 3 |
| CO JE POTŘEBA PŘED INSTALACÍ                                | 3 |
| POPIS MODULU THW-01                                         | 4 |
| PŘIPOJENÍ MODULU THW-01 K NAPÁJECÍMU ZDROJI                 | 4 |
| OVLÁDÁNÍ POMOCÍ MOBILNÍHO ZAŘÍZENÍ PŘES INTERNET            | 5 |
| INSTALACE MOBILNÍ APLIKACE SUPLA                            | 5 |
| PŘIDÁNÍ MODULU THW-01 DO APLIKACE SUPLA                     | 5 |
| APLIKACE SUPLA – OVLÁDÁNÍ PŘES INTERNET                     | 8 |
| SUPLA – ZÁKLADNÍ FUNKCE                                     | 9 |
| ZÁKLADNÍ OBRAZOVKA                                          | 9 |
| MOJE SUPLA                                                  | 0 |
| ODSTRANĚNÍ ZAŘÍZENÍ Z VAŠEHO ÚČTU – PŘENESENÍ NA JINÝ ÚČET1 | 1 |
| TECHNICKÉ ÚDAJE1                                            | 1 |
| POKROČILÉ PŘIPOJENÍ MODULU THW-01 K WI-FI A DO VAŠEHO ÚČTU1 | 2 |
| VŠEOBECNÉ ZÁSADY1                                           | 3 |
| DOPRAVA A SKLADOVÁNÍ1                                       | 3 |
| LIKVIDACE1                                                  | 3 |

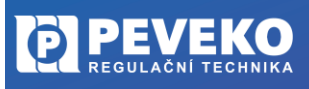

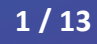

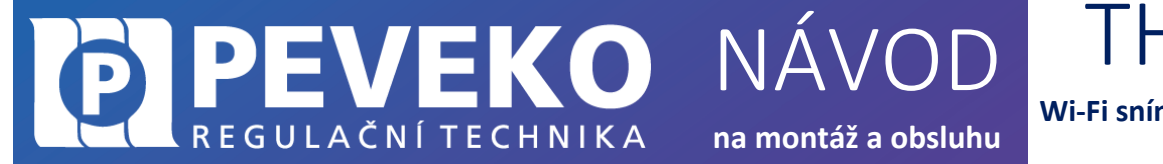

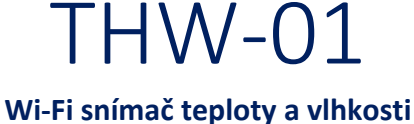

## ÚVOD

## PODĚKOVÁNÍ

Děkujeme Vám za zakoupení výrobku z řady chytrých komponent PEVEKO – SUPLA dodávaného společností PEVEKO. Děkujeme Vám za Vaši důvěru a věříme, že výrobek plně splní Vaše očekávání. V případě jakýchkoli otázek, nás kontaktujte na supla@peveko.cz.

**POZOR!** Zařízení musí být připojeno k napájecímu napětí v souladu s platnými elektrickými a bezpečnostními normami nebo předpisy. Pokyny k zapojení naleznete v tomto návodu. THW-01 je určen pro vnitřní instalaci. Při instalaci se ujistěte, že zařízení není vystaveno přímému kontaktu s vodou. Neotevírejte ani jinak nerozebírejte kryt produktu, jinak bude záruka na produkt neplatná. Podmínky a způsoby dopravy, skladování a provoz tohoto produktu mohou ovlivnit jeho výkon. Neinstalujte výrobek, pokud některá z jeho součástí chybí, výrobek je jakkoli poškozen nebo zdeformován. Pokud zjistíte jakékoli poruchy, obraťte se na výrobce či dodavatele.

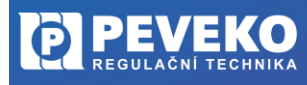

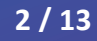

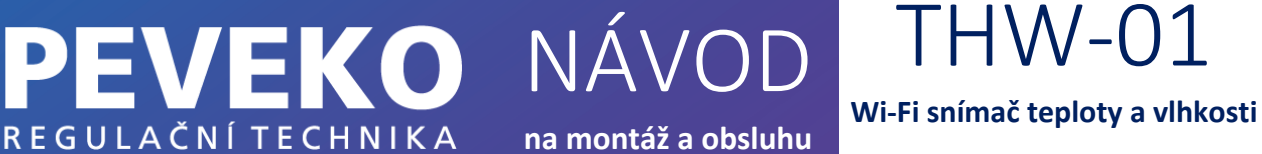

na montáž a obsluhu

## **POPIS FUNKCE**

Moderní senzor teploty a vlhkosti se snadnou instalací a použitím. THW-01 je malé zařízení, které můžete umístit téměř kamkoli, kde chcete odečítat teplotu a vlhkost. Vše, co potřebujete, je pokrytí Wi-Fi a napájení pomocí kabelu Micro USB, abyste přidali THW-01 na svůj účet Supla a mohli sledovat měření na obrazovce telefonu. Čidlo pracuje v rozsahu teplot -25 °C ÷ +55 °C a vlhkosti 0 ÷ 99 %. Čidlo THW-01 lze umístit, namontovat na stěnu nebo připevnit na kovový povrch pomocí magnetu zabudovaného v pouzdře.

Wi-Fi síť zajistíte snadno na odlehlých místech pomocí vhodného zařízení. Zeptejte se nás, rádi Vám poradíme.

Měření můžete sledovat v mobilu přes internet v aplikaci SUPLA. Ta je k dispozici zdarma pro systémy Android a Apple iOS.

## **OBSAH BALENÍ**

- Modul THW-01 .
- Napájecí kabel
- Uživatelský manuál

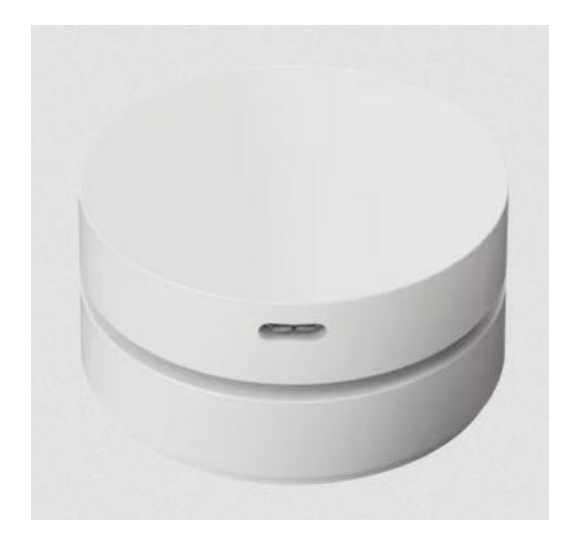

## VLASTNOSTI ZAŘÍZENÍ:

- snímač teploty a vlhkosti
- vysoká přesnost
- součástí balení 1m micoUSB kabel
- kompaktní design
- magnetické pouzdro
- šroubovací stojan součástí dodávky
- microUSB napájecí zdroj 5 V / DC .

## CO JE POTŘEBA PŘED INSTALACÍ

- Napájecí konektor USB-A
- Aplikace SUPLA

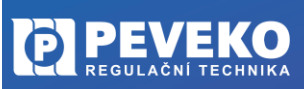

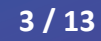

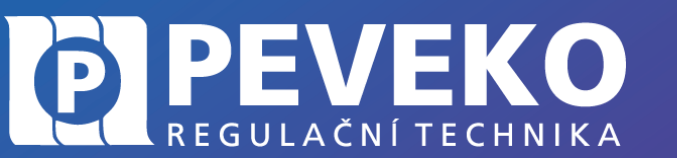

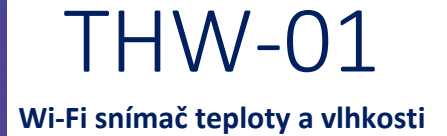

na montáž a obsluhu

NÁVOD

### POPIS MODULU THW-01

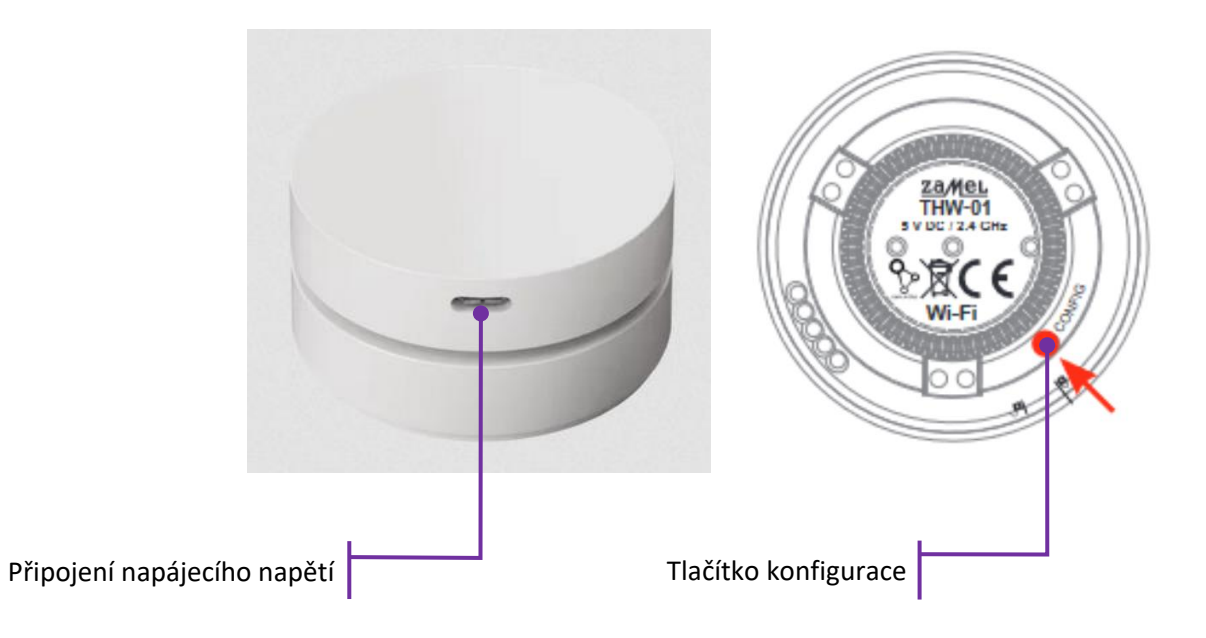

## PŘIPOJENÍ MODULU THW-01 K NAPÁJECÍMU ZDROJI

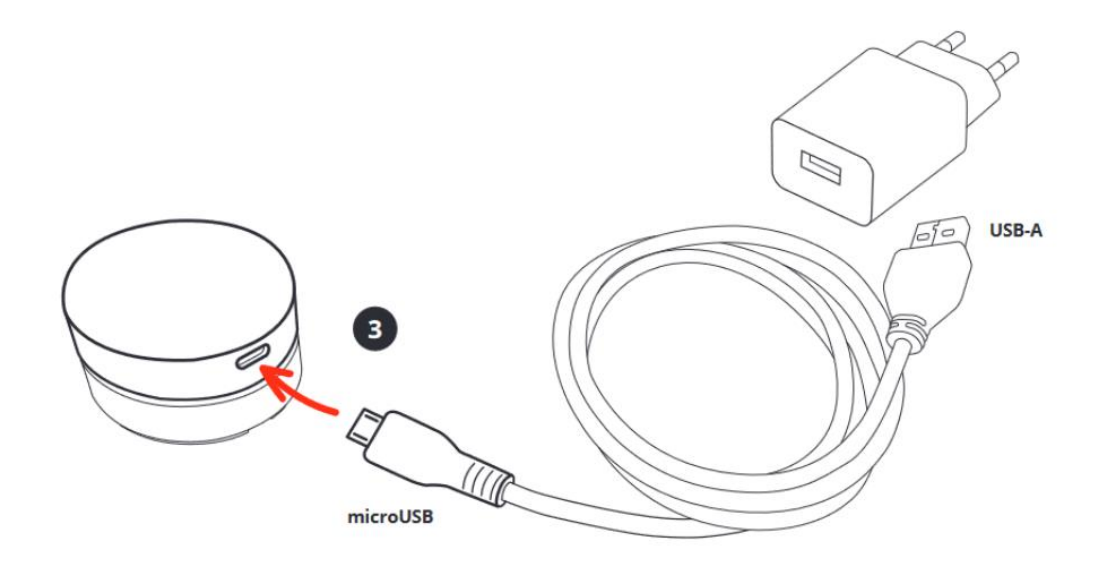

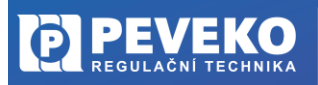

ČESKÝ VÝROBCE od roku 1991

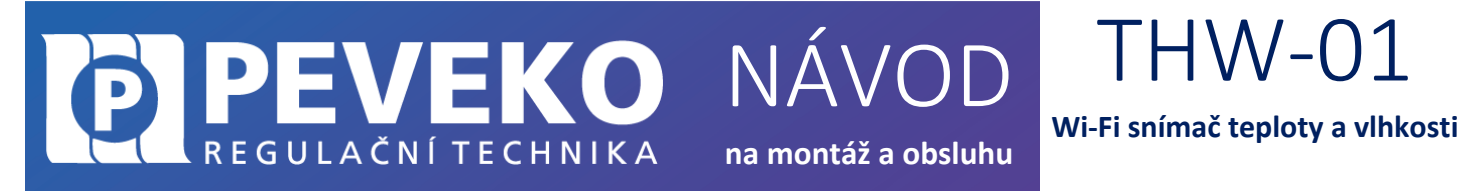

## OVLÁDÁNÍ POMOCÍ MOBILNÍHO ZAŘÍZENÍ PŘES INTERNET

Modul THW-01 lze ovládat na dálku pomocí tabletu nebo mobilního telefonu a aplikace SUPLA www.supla.org. Tato je k dispozici zdarma na AppStore nebo Google Play.

## INSTALACE MOBILNÍ APLIKACE SUPLA

Aplikaci SUPLA lze stáhnout zdarma na AppStore nebo Google Play. K instalaci můžete využít i následujících QR kódů pro operační systémy iOS a Android.

App Store:

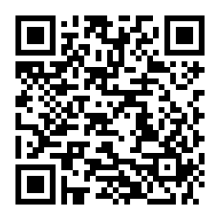

Google Play:

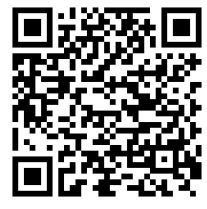

| supla                              | Po dokončení instalace spusťte aplikaci SUPLA<br>a vytvořte si účet na serveru www.supla.org                |
|------------------------------------|----------------------------------------------------------------------------------------------------|
| Nastavení                          | Následně obdržíte e-mail zprávu s odkazem pro potvrzení registrace. Klikněte na<br>tento odkaz v e-mailu.   |
| vas_email@test.cz<br>adresa e-Mail | Spuctto opět pplikaci SUDIA a zadojto o majl odrocu Vačobo účtu                                             |
|                                    | Spusite opet aplikaci SOPLA a zadejte e-mail adresu vaseno uctu.                                            |
|                                    | <b>POZOR!</b> Políčko <b>Pokročilá nastavení ponechejte</b> , jak je ve výchozím stavu, tzn.<br>neoznačeno. |
| Vutvořte účet                      | Klikněte na ikonu:                                                                                          |
| ļ                                  |                                                                                                    |
| Pokročilá nastavení                | Nyni jiz muzete pridat vas Modul THW-UI do aplikace SUPLA                                                   |

## PŘIDÁNÍ MODULU THW-01 DO APLIKACE SUPLA

1) Přihlaste se ke svému účtu na server SUPLA (www.supla.org)

**INFO:** Po založení účtu na SUPLA je registrace zařízení aktivní 7 dní. Po tu dobu není nutné provádět kroky dle tohoto bodu 1. Můžete jej přeskočit a pokračovat od bodu 2 dále.

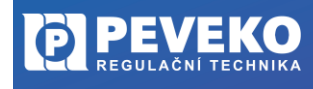

 $TH \ 10^{-}$ Ν Wi-Fi snímač teploty a vlhkosti <u>REGULAČNÍ TECHNIKA</u> na montáž a obsluhu Otevřete část Moje SUPLA a. \_ 尙 P <u>ون</u>  $\bigcirc$ Supla 🖓 Ůčet 🗸 Smartphony Lokalizace Identifikátory přístupu Automatizace 👻 Moje SUPLA Registrace zařízení: AKTIVNÍ vyprší : zítra v 0:05 KLIKNI ABY VYPNOUT ZAŘÍZENÍ VS/VÝ KANÁLY

Pokud není registrace zařízení aktivní, klikněte na pole "Registrace zařízení". b.

REGISTROVÁN LOKALIZACE

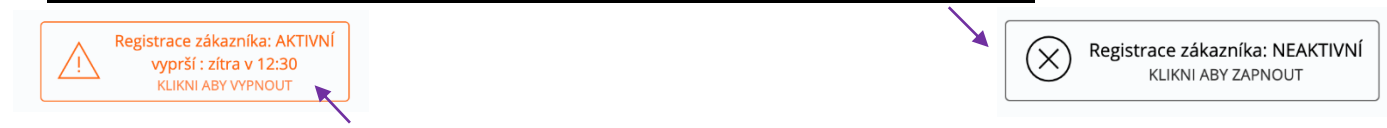

VŠECHNO AKTIVOVÁN DEAKTIVOVÁN

VŠECHNO PŘIPOJENO ODPOJENO

Hledej

Jakmile je registrace aktivní, můžete přidat do své aplikace nový Modul THW-01.

2) Spusťte aplikaci SUPLA na svém mobilu a přihlaste se ke svému účtu. 17:09 🌣

A-Z POSLEDNÍ HOVOR

|                                                                    |                            | Nastavení      |     |
|--------------------------------------------------------------------|----------------------------|----------------|-----|
|                                                                    | příklad@g<br>adresa e-main | mail.com<br>L  |     |
|                                                                    |                            |                |     |
| 3) V hlavní nabídce SUPLA klikněte na                              | 14:41 🌣                    |                | ▼⊿▮ |
| PŘIDAT ZAŘÍZENÍ                                                    | ≡                          | supla          | 000 |
| INFO: Modul THW-01 ie možné připojit jep do Wi-Ei sítě standardu   | င်္ဂြို NAST/              | AVENÍ          |     |
| 2,4GHz. Pokud máte problémy s připojením, zkontrolujte si typ Vaší | + PŘIDA                    | T ZAŘÍZENÍ     |     |
| Wi-Fi sítě.                                                        |                            | OGRAMU         |     |
|                                                                    |                            | ORUJTE PROJEKT |     |
|                                                                    | R POMO                     |                |     |

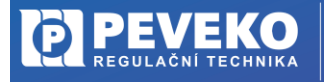

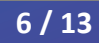

WWW.SUPLA.ORG

## NÁVOD <u>REGULAČNÍ TECHNIKA</u>

## na montáž a obsluhu

## **THW-01**

Wi-Fi snímač teploty a vlhkosti

te-li pokračovat, stiskněte tlačítka Další.

Dále

## 4) Zobrazí se Vám průvodce přidání zařízení. Postup pro systém Andriod: Povolte aplikaci přístup k poloze tohoto zařízení vždy.

0 Povolit aplikaci SUPLA přístup k poloze tohoto zařízení? Povolit vždy Povolit jen při používání Odmítnout

## Postup pro systém iOS:

Klikněte na

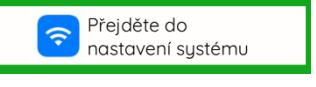

Připojte se k Wi-Fi síti začínající slovem SUPLA. Klikněte na tlačítko "Dále".

## 5) Zadejte jméno a heslo WI-FI sítě,

do které se má Modul THW-01 přihlásit. Např. Vaše domácí síť Klikněte na tlačítko "Dále"

6) Zkontrolujte, zda LED 1 bliká rychle (několikrát za vteřinu),

tlačítka CONFIG. Poté stiskněte tlačítko START.

Pokud rychle nebliká, přepněte zařízení do konfiguračního režimu podržením

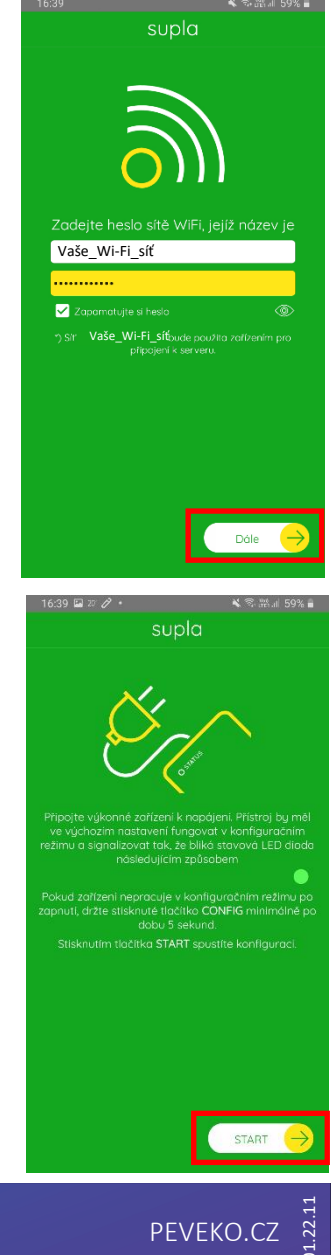

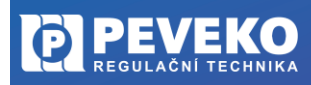

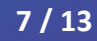

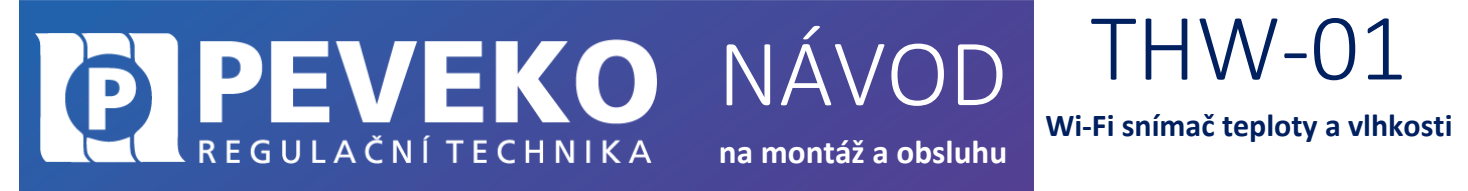

V případě, že se vám objeví zpráva "Registrace zařízení je aktuálně vypnutá", otevřete odkaz: https://cloud.supla.org/

Přihlaste se do Vašeho účtu, jděte do Moje SUPLA a zapněte Registraci zařízení.

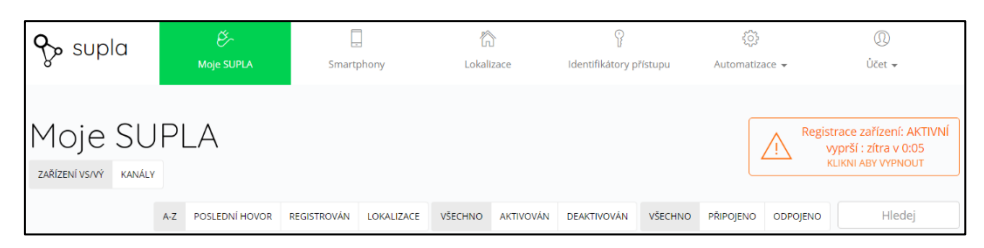

Poté opakujte proces přidání zařízení viz bod 2.

#### 7) Dokončení nastavení

- Po úspěšném dokončení nastavení se dostanete na tuto obrazovku, kde jsou uvedeny identifikační údaje Modulu THW-01.
- LED 1 na Modulu THW-01 přestane blikat a rozsvítí se trvale, jakmile se Modul THW-01 připojí do sítě Wi-Fi a k internetu.
- Poté se Modul THW-01 zobrazí v aplikaci SUPLA

**INFO:** První připojení může probíhat pomaleji v závislosti na kvalitě Wi-Fi sítě. V některých případech až 60 vteřin.

# Koupelna E 21,9°C (%) 66

## Pokud se Modul THW-01 nepřihlásí do Wi-Fi a LED 1 stále pomalu bliká, tak

Modul THW-01 není přihlášen k internetu. Ověřte postupně tyto možnosti:

- Zkontrolujte funkci Vaší Wi-Fi sítě
- Zopakujte postup od bodu 2.
- Postupujte dle kapitoly Pokročilé připojení

## APLIKACE SUPLA – OVLÁDÁNÍ PŘES INTERNET

Aplikaci SUPLA spusťte pomocí ikony na Vašem mobilním zařízení

od roku 1991

Aplikace Vám poskytne kompletní informace o stavu vašeho Modulu THW-01

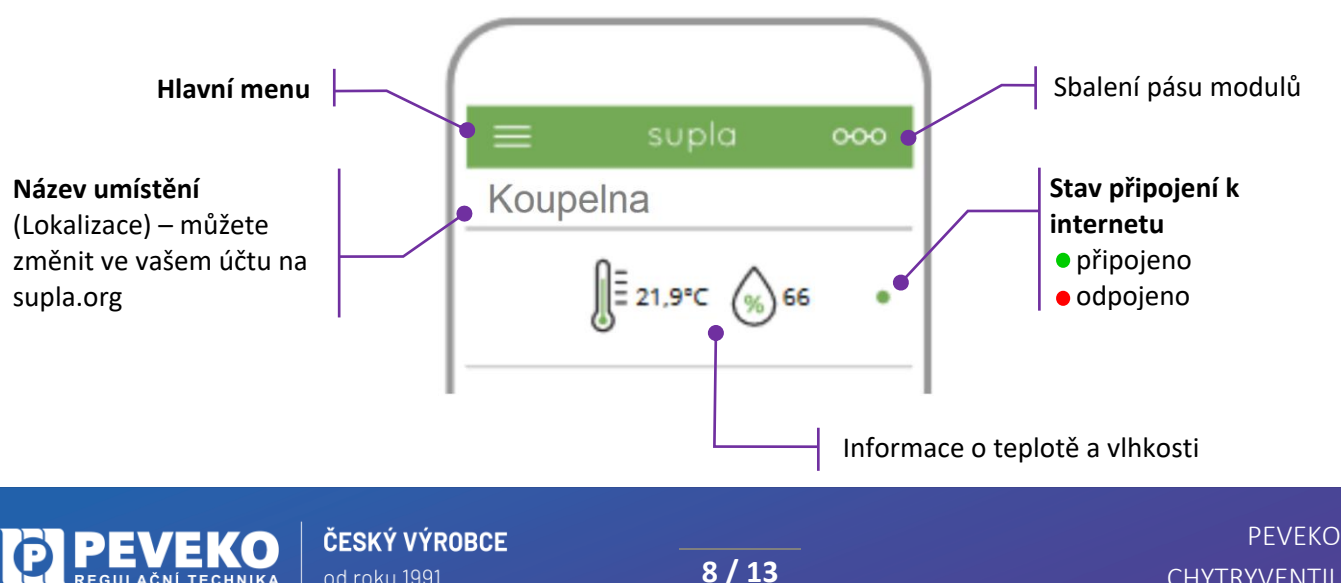

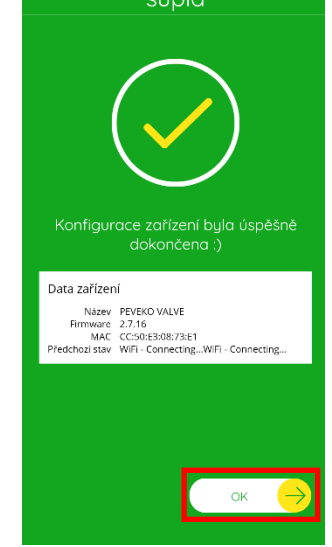

**PEVEKO.CZ** CHYTRYVENTIL.CZ

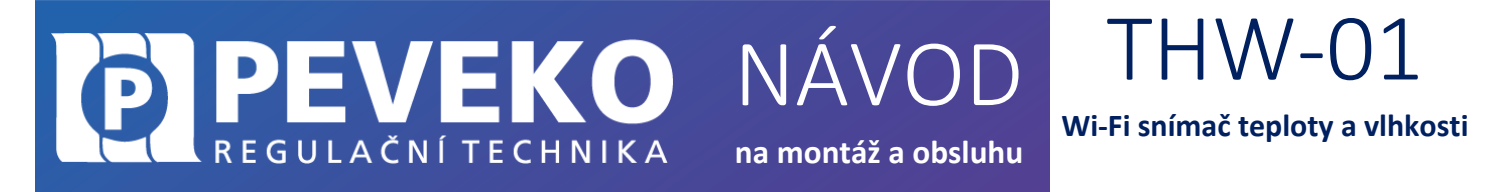

INFO: Do aplikace můžete přidat až 100 zařízení

## SUPLA – ZÁKLADNÍ FUNKCE

Jakmile přejedete prstem přes ikonu spotřeby zprava do leva, zobrazí se Vám podrobnější informace.

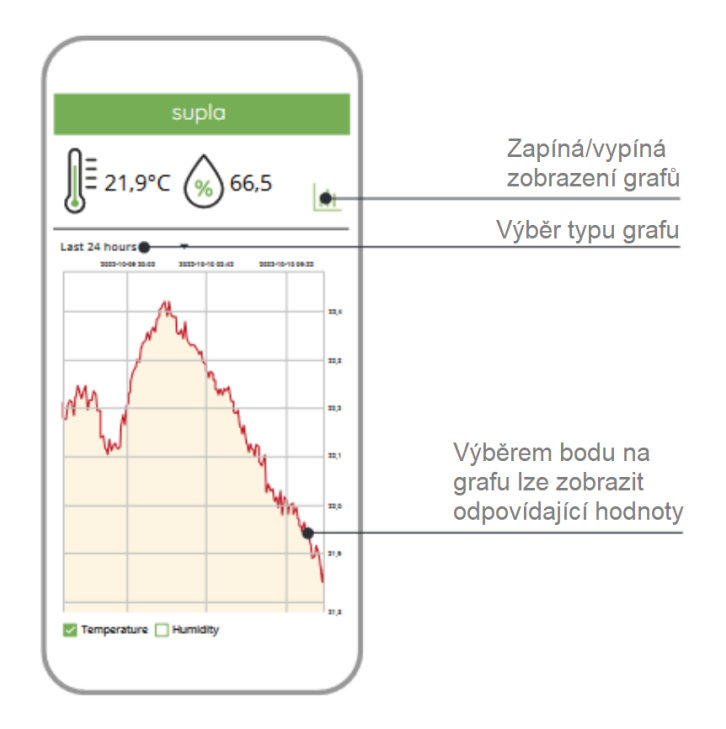

Aplikace SUPLA ovládá váš Modul THW-01 přes internetový server supla.org. Přihlásíte se na něj na stránce: cloud.supla.org

**INFO:** Pomocí tohoto systému můžete ovládat různá další zařízení: světla, rolety, garážová vrata a brány, měřiče energie, topení a mnoho dalšího.

## ZÁKLADNÍ OBRAZOVKA

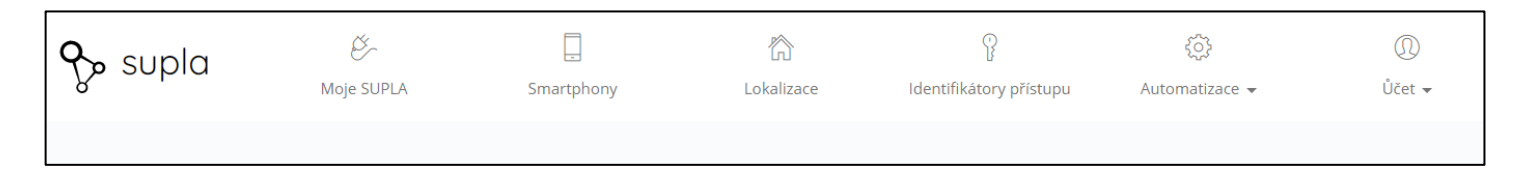

- Supla domovská obrazovka
- Moje SUPLA seznam Vašich zařízení (vodoměr, brána, světlo, ventil atd.). Zde si aktivujete možnost přidat nové zařízení.
- Smartphony seznam mobilních zařízení přidaných k vašemu účtu. Zde si aktivujete možnost přidat další.
- Lokalizace seznam prostor, kde máte vaše zařízení SUPLA přihlášeno. Např. "Můj dům", "Garáž" apod.
- Identifikátory přístupu k Vašemu účtu můžete přidat více Identifikátorů přístupu. Jako správce Vašeho účtu můžete každému členu rodiny (resp. jeho mobilnímu telefonu) přiřadit jeden identifikátor přístupu. Tím určíte, jaká zařízení bude moci ovládat. Např. rodiče mohou ovládat celý dům, děti jen světla ve svém pokoji.

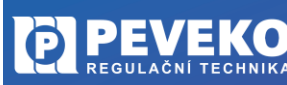

Wi-Fi snímač teploty a vlhkosti na montáž a obsluhu

• Automatizace – zde si můžete nastavit časový plán pro vaše zařízení. Např. kdy se má brána otevřít a zavřít.

NÁ

### **MOJE SUPLA**

Klikněte na ikonu Vašeho Modulu. Např. THW-01-

Zde uvidíte informace o Vašem zařízení:

- Zařízení zda je připojeno
- Lokalizace k jakému umístění je přiřazeno
- Přístupové ID kdo má k danému zařízení přístup

Zároveň můžete zařízení z Vašeho účtu vymazat nebo deaktivovat.

REGULAČNÍ TECHNIKA

| Můj domov / Vodoměr<br>O<br>Zařízení                                              |                                                                                                    | O<br>Lokalizace                                                                       |  |                                           |
|-----------------------------------------------------------------------------------|----------------------------------------------------------------------------------------------------|---------------------------------------------------------------------------------------|--|-------------------------------------------|
| GUID<br>Software<br>Registrován<br>Poslední<br>připojení<br>Aktivován<br>Komentář | FŘIPOJENO         4C861EE5-AB6F-DDFA-726B-<br>02F9FE2980D8         2.7.24         9:49 06.10.2020         11:25 14.10.2020         Vodoměr | ID904<br>Počet zařízení 1<br>Počet skupin kanálů 0<br>Počet identifikátorů přístupu 2 |  | ID103 Všechna zařízení<br>ID973 Můj domov |
|                                                                                   |                                                                                                    | Můj domov AK                                                                          |  |                                           |

Klikněte na ikonu zařízení pro sledování teploty a vlhkosti

- Nyní můžete bránu ovládat nebo pro ni nastavit plán činnosti
- Popis zde si můžete vaše zařízení pojmenovat
- Změňte ikonu můžete si nastavit vaši vlastní ikonku
- Záložka AKCE Otevřít / Zavřít ovládání brány
- Záložka "Plány" zde je přehled plánovaných činností pro vaše zařízení

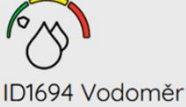

THW-01

Zamel THW-01

02F9FE2980D8

Software 2.7.24

4C861EE5-AB6F-DDFA-726B-

Lokalizace ID904 Můj domov

PRIPOJENO

Zařízení ZAMEL LIW-01 Typ Počítadlo implulzů Lokalizace ID904 Můj domov

Vodoměr Můj domov

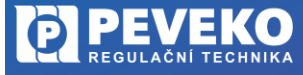

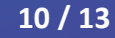

## ODSTRANĚNÍ ZAŘÍZENÍ Z VAŠEHO ÚČTU – PŘENESENÍ NA JINÝ ÚČET

PEVEKO

REGULAČNÍ TECHNIKA

**POZOR!** Zařízení SUPLA může být přihlášeno jen k jednomu účtu. Pokud jej přihlásíte k jinému účtu, z původního účtu již nebude možné zařízení ovládat.

Vymazat

NÁ

na montáž a obsluhu

- Přihlaste se ke svému účtu SUPLA
- Otevřete část "Moje SUPLA"
- Vyberte Vaše zařízení, např. Modul THW-01
- Klikněte na tlačítko "Vymazat"
- Nyní již můžete přidat zařízení na jiný účet běžným způsobem.

## TECHNICKÉ ÚDAJE

| Napájecí napětí                 | 5 V / DC (externí napájecí zdroj)                                              |
|---------------------------------|--------------------------------------------------------------------------------|
| Spotřeba elektrické energie     | 0,45 W                                                                         |
| Frekvence                       | 50 / 60 Hz                                                                     |
| Tolerance napětí                | -20 % až +15 %                                                                 |
| Bezdrátová komunikace           | Wi-Fi. 2.4 GHz, 802.11 b/g/n                                                   |
| Minimální potřebné nap. napětí  | 5 VDC/200 mA                                                                   |
| Přenášená energie               | ERP <20 mW                                                                     |
| Optická signalizace nap. napětí | LED                                                                            |
| Bezpečnostní třída              | IP20                                                                           |
| Počet připojovacích kontaktů    | 1 micro USB konektor                                                           |
| Měřené veličiny                 | Teplota, vlhkost                                                               |
| Použité měřicí senzory          | Digitální – vestavěný senzor                                                   |
| Instalace                       | 1. Základna – pevná se šrouby.                                                 |
|                                 | <ol> <li>Vestavěný magnet – možnost montáže na magnetickou základnu</li> </ol> |
| Provozní teplota                | -25 °C ÷ +55 °C                                                                |
| Měřící rozsah teploty           | -20 °C ÷ +55 °C                                                                |
| Měřící rozsah vlhkosti          | 0 ÷ 99 %                                                                       |
| Přesnost měření                 | Teplota: +/- 0,5 °C                                                            |
|                                 | Vlhkost: +/- 5 %                                                               |
| Rozměry                         | Ø 50 mm, výška: 13 mm                                                          |
|                                 | (26 mm se základnou)                                                           |
| Hmotnost                        | Bez základny: 0,02 kg                                                          |
|                                 | Se základnou: 0,04 kg                                                          |

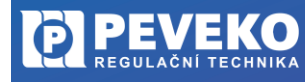

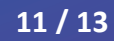

THW-01

Wi-Fi snímač teploty a vlhkosti

## POKROČILÉ PŘIPOJENÍ MODULU THW-01 K WI-FI A DO VAŠEHO ÚČTU

PEVEKO

<u>REGULAČNÍ TECHNIKA</u>

1) Kontrola, že registrace zařízení je aktivní Postupujte dle bodu 1, kapitola "Připojení" 2) Zkontrolujte, zda LED 1 bliká rychle (několikrát za vteřinu) Pokud nebliká rychle, podržte tlačítko CONFIG 10 vteřin. Jakmile LED 1 bliká rychle, je Modul THW-01 připraven pro připojení k Wi-Fi Připojte se k Wi-Fi síti Modulu THW-01 3) Dostupné sítě Na Vašem mobilním telefonu nebo tabletu přejděte do nastavení SUPLA-ESP8266-EEFABCBAA2. 0 připojení k Wi-Fi a připojte se k síti s názvem "SUPLA-\*\*\*\*\*\*-Automatické připojení vypnuto (i) 192.168.4.1 4) Otevřete si internet prohlížeč na mobilním zařízení Supla Settings Po úspěšném připojení k síti SUPLA spusťte internetový Server Vašeho účtu Supla prohlížeč ve Vašem mobilním telefonu nebo tabletu a do adresy zadejte výchozí IP adresu 192.168.4.1 5) Zobrazí se Vám stránka pro nastavení připojení. Additional Settings Doplňte požadované údaje: LED ON Wi-Fi Settings

NÁ

- Network name: název Wi-Fi sítě ke které chcete připojit Ovládání brány
- Password: heslo Wi-Fi sítě
- Server: tento údaj by měl být již předvyplněný. Pokud není, vyplňte název serveru SUPLA (např.: srv30.supla.org). Tento údaj
- naleznete po přihlášení k Vašemu účtu na https://cloud.supla.org/. Když kliknete na znak SUPLA v pravém horním rohu obrazovky.

suplo

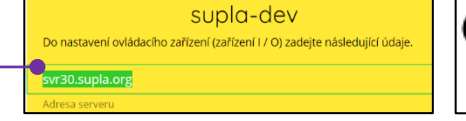

- <u>E-mail:</u> email účtu, který jste si zřídili na supla.org
- Ostatní údaje neměňte!
- Po zadání všech údajů stiskněte tlačítko "SAVE" a uložte je.
- 6) Dokončení připojení k Wi-Fi síti
  - Stiskněte krátce tlačítko CONFIG.
  - LED 1 začne pomalu blikat a Modul THW-01 se nyní přihlašuje do nastavené sítě Wi-Fi
  - Počkejte několik vteřin.
  - LED 1 začne svítit nepřerušovaně zeleně. Modul THW-01 je připojen do sítě Wi-Fi a k internetu

## 7) Zobrazení Modulu THW-01 v aplikaci SUPLA a v účtu na internetu

Po úspěšném připojení k Wi-Fi a do internetu se zobrazí váš Modul THW-01:

- V aplikaci SUPLA na chytrém telefonu nebo tabletu.
- Na vašem účtu na https://cloud.supla.org/ v části "Moje SUPLA"

**INFO:** Pokud se vám nepodařilo Modul THW-01 úspěšně připojit, kontaktujte nás na chytryventil@peveko.cz.

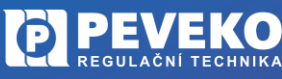

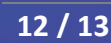

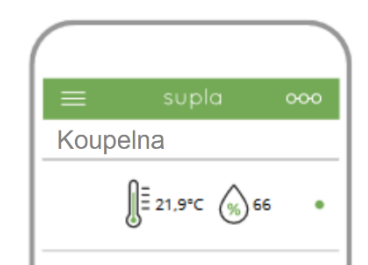

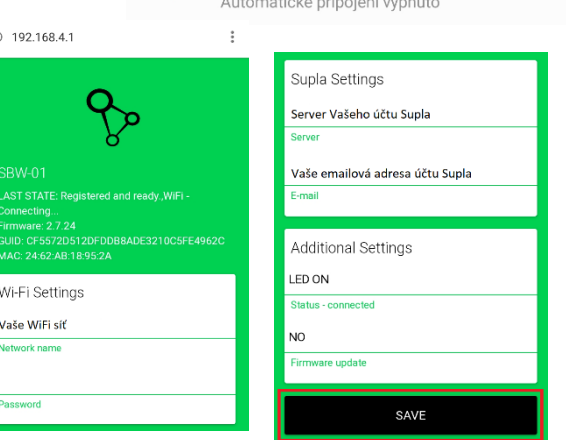

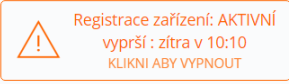

THW-01Wi-Fi snímač teploty a vlhkosti

na montáž a obsluhu

## REGULAČNÍ TECHNIKA NÁVOD na montáž a obsluhu

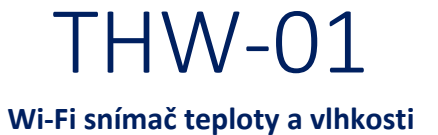

## **VŠEOBECNÉ ZÁSADY**

## DOPRAVA A SKLADOVÁNÍ

Modul THW-01 je uložen spolu s průvodní dokumentací v kartonové krabici, která jej chrání před poškozením. Zabalené výrobky je nutné zabezpečit při dopravě a skladování proti mechanickému poškození. Výrobky musí být skladovány v suchém a neagresivním prostředí.

## LIKVIDACE

Po ukončení životnosti Modulu THW-01 proveďte jeho ekologickou likvidaci podle platné legislativy.

Změny a tiskové chyby v tomto dokumenty vyhrazeny.

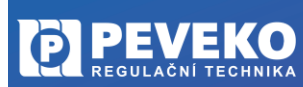

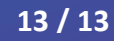